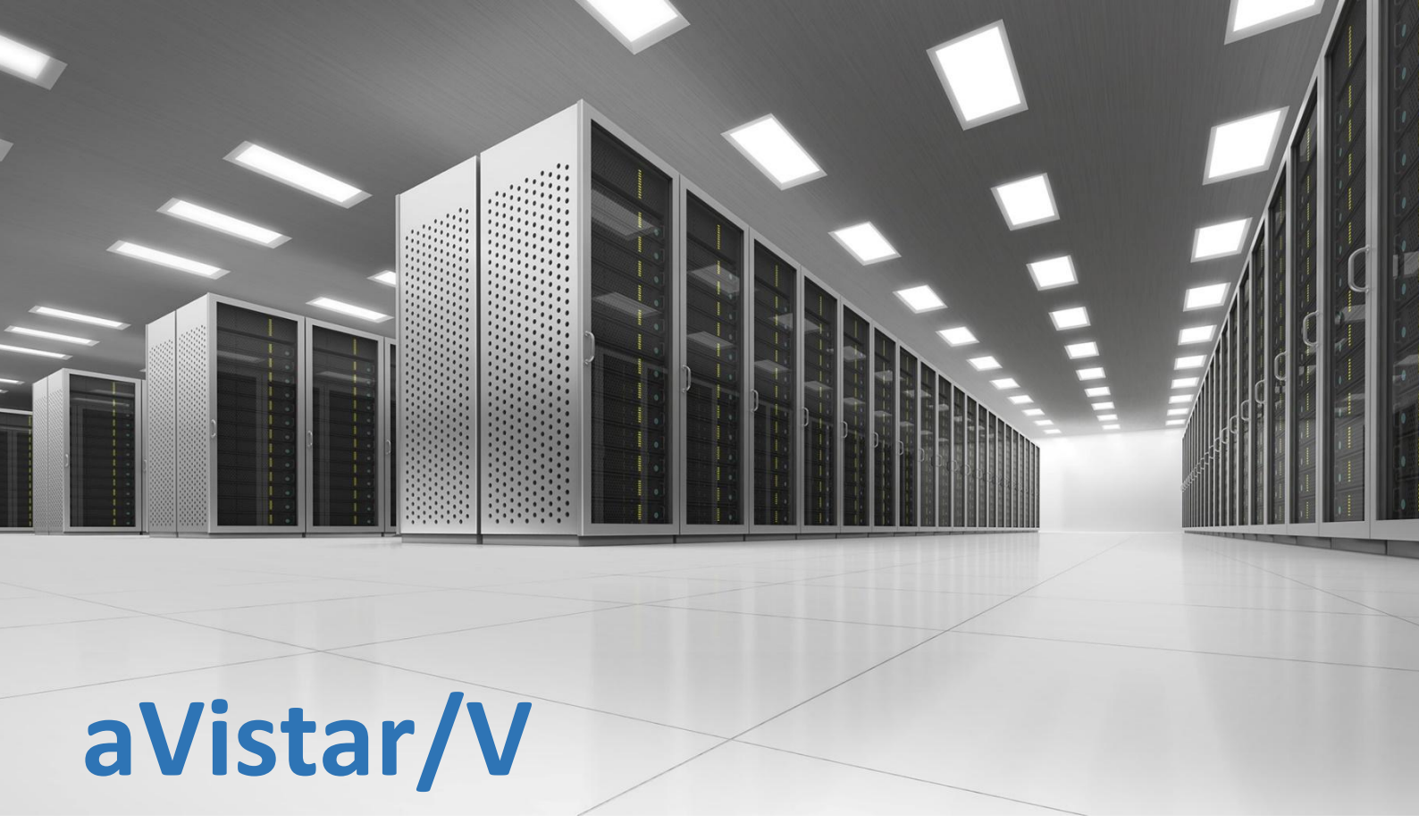

ПРИМЕНЕНИЕ И РЕШЕНИЯ

# **USE CASES**

примеры использования

### Оглавление

| Общие подходы                                                                                                    | 3       |
|----------------------------------------------------------------------------------------------------|---------|
| Кейсы, связанные с прозрачностью информационных потоков                                                                    | 3       |
| Пример 1. Надо быстро понять, движение трафика и при необходимости детализировать информацию.                              | .3      |
| Пример 2. Надо увидеть детализацию по конкретной сессии                                                                    | 3       |
| Пример 3. Пропускная способность и загрузка канала                                                                         | 7       |
| Пример 4. Посмотреть сессии только с IPv6                                                                                  | 7       |
| Аналитика по приложениям                                                                                                   | 8       |
| Пример 5. Найти определенные DNS-запросы в общем трафике                                                                   | 8       |
| Пример 6. Как задействованы серверные логические порты в информационном обмене                                             | 8       |
| Квалиметрия (качество сервисов и каналов связи)                                                                            | 10      |
| Проблемные пакеты                                                                                                    | 10      |
| Пример 7. Увидеть возможные проблемы с пакетами в канале и как они распределялись во времени                               | 10      |
| Пример 8. Увидеть топ проблемных связей по потерянным пакетам внутри системы под мониторингом                              | 10      |
| Влияние задержек на сетевые сервисы                                                                                        | 11      |
| Пример 9. Оценка средних задержек в канале связи                                                                           | 11      |
| Пример 10. Найти в канале все сессии, для которых время круговой задержки превысило 100<br>миллисекунд                     | 12      |
| Пример 11. Необходимо определить самый медленный прикладной сервер за выделенный интервал                                  |         |
| времени в канале под мониторингом и оценить его негативное влияние на клиентов                                             | 13      |
| Анализ ТСР-флагов сессий                                                                                                   | 14      |
| Пример 12. Необходимо увидеть все сессии, которые содержали флаг PUSH в своём информационном<br>обмене                     | 14      |
| Пример 13. Быстро увидеть распределение сессий по статусам завершения в канале под мониторингом по группе сервисов «Почта» | ,<br>15 |
| Пример 14. Задача: узнать, появлялись ли отклики «4xx» НТТР-серверов в информационных потоках                              | 15      |

В документе представлены только *некоторые* варианты использования системы aVistar, исключая кейсы кибербезопасности, которые изложены в отдельном документе «<u>Система aVistar для исследования</u> <u>киберинцидентов</u>».

Система aVistar предназначена для визуализации информационных потоков по различным срезам в почти реальном времени и ретроспективе. Она включает общие инструменты и методы, которые используются для всех специализированных вариантов представления информации об информационных потоках под мониторингом:

- 1. Вертикальный анализ (drill-down) трёхуровневый анализ.
- 2. Настраиваемые экраны: возможность убрать лишние виджеты с экранов и возможность настройки расположения и размеров виджетов, чтобы ничто не мешало правильному восприятию информации.
- 3. Различные механизмы фильтрации и ранжирования данных на экранах, виджетах и таблицах.
- 4. Исторический анализ данных.
- 5. *Возможность использования порогов* для автоматического отслеживания параметров и событий в информационных потоках.

# Кейсы, связанные с прозрачностью информационных потоков

# Пример 1. Надо быстро понять, движение трафика и при необходимости детализировать информацию.

Самый простой способ «понять» — это «увидеть» трафик в буквальном смысле. Визуализация позволяет сделать быстро, без особых усилий. С помощью гибкой системы виджетов система позволяет быстро получить следующую информацию:

- как трафик распределяется во времени,
- какие эндпоинты задействованы,
- топы по сессиям и трафику,
- трафик по географическим направлениям,
- от общего представления до уровня отдельной сессии

#### Инструменты решения:

- Типы транспортных протоколов.
- Возможность фильтрации по MAC/IP/VLAN/Протоколам/Подсетям.
- Встроенная машина времени для ретроспективного анализа.
- Возможность детализации данных (drill-down анализ).

#### Пример 2. Надо увидеть детализацию по конкретной сессии

На нижнем уровне визуализации представлены отдельные сессии. Пользователь получает следующие данные о сессии:

- IPs, ports, VLAN, ToS, QoS, MACs, Domain Names, транспортный протокол, версия IP, версия TLS, время начала и завершения сессии;
- Данные в направлении клиент-> сервер (размер payload, количество пакетов, общий объём данных, переотправлено пакетов/байт, потери пакетов, фрагментировано пакетов, перепутано пакетов/байт)

- Данные в направлении сервер -> клиент (размер payload, количество пакетов, общий объём данных, переотправлено пакетов/байт, потери пакетов, фрагментировано пакетов, перепутано пакетов/байт)
- Флаги ТСР
- Время круговой задержки (RTT)
- Время отклика приложжения (ART)
- Для трафика http:
  - Http application context
  - Http cookie
  - Http encoding
  - Http forwarded
  - Request method
  - Http origin
  - Http response
  - Http url
  - Http user agent
  - Http X session type

| Параметры | сессии по интерфейс | y "i72_if0"              |                                |                                              |                             | ×             |
|-----------|---------------------|--------------------------|--------------------------------|----------------------------------------------|-----------------------------|---------------|
|           |                     |                          | Начало: 02.<br>Завершение: 02. | 07.2025 20:17:21.584<br>07.2025 20:17:21.774 |                             |               |
|           | В тен               | <u>кущий момент врем</u> | иени сессия заверш             | <u>іена (Состояние: Заве</u>                 | <u>ршилась по таймауту)</u> |               |
|           | с                   | ервер                    | нтт                            | P / TCP                                      | клиент                      |               |
|           |                     |                          | •••••                          |                                              | •••••                       |               |
|           | 192.168             | 8.1.236:1597 🖌           |                                |                                              | 192.168.1.56:5357 🗸         |               |
| <         |                     |                          | • •                            | VLAN -<br>ToS 0<br>CoS 0                     |                             | $\rightarrow$ |
|           | Трафик              | QoS / QoE                | HTTP                           | Нарушения трафика                            | Дополнительно               |               |
|           |                     |                          | клиент -> сервер               | )                                            | сервер -> клиент            |               |
|           | Payload             |                          | 2 226 байт                     |                                              | 17 756 байт                 |               |
|           | Объём данных 🥹      |                          | 50 пакетов<br>5 590 байт       |                                              | 100 пакетов<br>24 584 байт  |               |
|           |                     |                          |                                |                                              |                             |               |
|           |                     |                          |                                |                                              |                             |               |
|           |                     |                          | 3ar                            | фыть                                         |                             |               |

|                    | сессии по интерфе                                                                                                    | ису "1/2_1то"                                                                                                    |                                                                                                    |                                                                                                    |                                                                             | ×            |
|--------------------|----------------------------------------------------------------------------------------------------|----------------------------------------------------------------------------------------------------|----------------------------------------------------------------------------------------------------|----------------------------------------------------------------------------------------------------|-----------------------------------------------------------------------------|--------------|
|                    | B                                                                                                    | текущий момент врем                                                                                                    | Начало: 02<br>Завершение: 02                                                                                                    | 2.07.2025 20:17:21.584<br>2.07.2025 20:17:21.774                                                                                                    | лшипась по таймауту)                                                        |              |
|                    | <u>.</u>                                                                                                    | текущий момент вре                                                                                                    | сти сессия завер                                                                                                    |                                                                                                    | pmunace no raumayry)                                                        |              |
|                    |                                                                                                    | сервер                                                                                                    | нт                                                                                                    | P / TCP                                                                                                    | клиент                                                                      |              |
|                    |                                                                                                    | •                                                                                                    | •••••                                                                                                    | •••••••••••                                                                                                    | ••••••                                                                      |              |
|                    | 192.                                                                                                    | 168.1.236:1597 🛷                                                                                                    |                                                                                                    |                                                                                                    | 192.168.1.56:5357 🖌                                                         |              |
|                    |                                                                                                    |                                                                                                    | :                                                                                                    | VLAN -<br>ToS 0<br>CoS 0                                                                                                    |                                                                             | $\bigcirc$   |
| $\mathbf{\langle}$ |                                                                                                    |                                                                                                    |                                                                                                    | 0030                                                                                                    |                                                                             | $\mathbf{>}$ |
|                    | Не показывать                                                                                                    | лустые значения                                                                                                    |                                                                                                    |                                                                                                    | _                                                                           |              |
|                    | Трафик                                                                                                    | QoS / QoE                                                                                                    | HTTP                                                                                                    | Нарушения трафика                                                                                                    | Дополнительно                                                               |              |
|                    | Тип сервиса                                                                                                    |                                                                                                    |                                                                                                    |                                                                                                    | 0                                                                           | _            |
|                    | ТСР флаги                                                                                                    |                                                                                                    |                                                                                                    |                                                                                                    | SAPF                                                                        |              |
|                    | Класс сервиса                                                                                                    |                                                                                                    |                                                                                                    |                                                                                                    | 0                                                                           |              |
|                    | Время круговой за                                                                                                    | держки (RTT)                                                                                                    |                                                                                                    |                                                                                                    | 0,92 мс                                                                     |              |
|                    | Время отклика (AF                                                                                                    | RT)                                                                                                    |                                                                                                    |                                                                                                    | 153,91 мс                                                                   |              |
|                    |                                                                                                    |                                                                                                    |                                                                                                    |                                                                                                    |                                                                             |              |
|                    |                                                                                                    |                                                                                                    |                                                                                                    |                                                                                                    |                                                                             |              |
|                    |                                                                                                    |                                                                                                    | 3                                                                                                    | акрыть                                                                                                    |                                                                             |              |
|                    |                                                                                                    |                                                                                                    |                                                                                                    |                                                                                                    |                                                                             |              |
| Параметры          | сессии по интерфе                                                                                                    | йсу "i72_if0"                                                                                                    |                                                                                                    |                                                                                                    |                                                                             |              |
|                    |                                                                                                    |                                                                                                    |                                                                                                    |                                                                                                    |                                                                             | ×            |
|                    |                                                                                                    |                                                                                                    | Начало: 02                                                                                                    | 2.07.2025 20:17:21.584                                                                                                    |                                                                             | ×            |
|                    |                                                                                                    |                                                                                                    | Начало: 02<br>Завершение: 02                                                                                                    | 2.07.2025 20:17:21.584<br>2.07.2025 20:17:21.774                                                                                                    |                                                                             | ×            |
|                    | B                                                                                                    | текущий момент врем                                                                                                    | Начало: 02<br>Завершение: 02<br>иени сессия завер                                                                                                   | 2.07.2025 20:17:21.584<br>2.07.2025 20:17:21.774<br>2.0 <b>на <u>(</u>Состояние: Заве</b>                                                                              | <u>ршилась по таймауту)</u>                                                 | ×            |
|                    | <u>B</u> .                                                                                                    | текущий момент врем<br>сервер                                                                                                    | Начало: 02<br>Завершение: 02<br>иени сессия завер<br>НТТ                                                                                            | 2.07.2025 20:17:21.584<br>2.07.2025 20:17:21.774<br>шена (Состояние: Заве<br>ГР / ТСР                                                                                  | <u>ршилась по таймауту)</u><br>клиент                                       | ×            |
|                    | B                                                                                                    | текущий момент врем<br>сервер                                                                                                    | Начало: 02<br>Завершение: 02<br>мени сессия завер<br>НТТ                                                                                            | 2.07.2025 20:17:21.584<br>2.07.2025 20:17:21.774<br>шена (Состояние: Заве<br>ГР / ТСР                                                                                  | <u>ршилась по таймауту)</u><br>клиент                                       | ×            |
|                    | B                                                                                                    | текущий момент врем<br>сервер                                                                                                    | Начало: 02<br>Завершение: 02<br>мени сессия завер<br>НТТ                                                                                            | 2.07.2025 20:17:21.584<br>2.07.2025 20:17:21.774<br>шена (Состояние: Заве<br>ТР / ТСР                                                                                  | ршилась по таймауту)<br>клиент                                              | ×            |
|                    | <u>₿.</u><br>192.                                                                                                    | текущий момент вреи<br>сервер<br>                                                                                                    | Начало: 02<br>Завершение: 02<br>иени сессия завер<br>НТТ                                                                                            | 2.07.2025 20:17:21.584<br>2.07.2025 20:17:21.774<br>шена (Состояние: Заве<br>ТР / ТСР                                                                                  | <u>ршилась по таймауту)</u><br>клиент<br>                                   | ×            |
|                    | B -<br>192-                                                                                                    | текущий момент врем<br>сервер<br>                                                                                                    | Начало: 02<br>Завершение: 02<br>иени сессия завер<br>НТТ                                                                                            | 2.07.2025 20:17:21.584<br>2.07.2025 20:17:21.774<br>шена (Состояние: Заве<br>ГР / ТСР                                                                                  | ршилась по таймауту)<br>клиент<br>                                          | ×            |
| <                  | <b>₿</b><br>192                                                                                                    | текущий момент врем<br>сервер<br>                                                                                                    | Начало: 02<br>Завершение: 02<br>мени сессия завер<br>НТТ                                                                                            | 2.07.2025 20:17:21.584<br>2.07.2025 20:17:21.774<br>шена (Состояние: Заве<br>ТР / ТСР<br>VLAN -<br>ToS 0<br>CoS 0                                                      | ршилась по таймауту)<br>клиент<br>                                          | ×            |
| <                  | В<br>192.<br>Не показывать                                                                                                    | текущий момент врем<br>сервер<br>168.1.236:1597 -/                                                                                                    | Начало: 02<br>Завершение: 02<br>иени сессия завер<br>НТТ                                                                                            | 2.07.2025 20:17:21.584<br>2.07.2025 20:17:21.774<br>шена (Состояние: Заве<br>ГР / ТСР<br>VLAN -<br>ToS 0<br>CoS 0                                                      | ршилась по таймауту)<br>клиент<br>                                          | ×            |
| <                  | В :<br>192.<br>Ме показывать<br>Трафик                                                                                                    | текущий момент врем<br>сервер<br>                                                                                                    | Начало: 02<br>Завершение: 02<br>иени сессия завер<br>НТТР                                                                                           | 2.07.2025 20:17:21.584<br>2.07.2025 20:17:21.774<br>шена (Состояние: Заве<br>ГР / ТСР<br>VLAN -<br>ТоS 0<br>СоS 0                                                      | ршилась по таймауту)<br>клиент<br>••••••••••••••••••••••••••••••••••••      | ×            |
| <                  | В<br>192.<br>Ме показывать<br>Трафик<br>Нttp application<br>context                                                                        | сервер<br>168.1.236:1597 -/<br>пустые значения<br>QOS / QOE<br>application/soap+xm                                                                                           | Начало: 02<br>Завершение: 02<br>Иени сессия завер<br>НТТР<br>                                                                                       | 2.07.2025 20:17:21.584<br>2.07.2025 20:17:21.774<br>шена (Состояние: Заве<br>ГР / ТСР<br>VLAN -<br>ТоS 0<br>СоS 0                                                      | ршилась по таймауту)<br>кпиент<br>                                          | ×            |
| <                  | В<br>192.<br>Трафик<br>Http application<br>context                                                                                         | текущий момент врем<br>сервер<br>                                                                                                    | Начало: 02<br>Завершение: 02<br>иени сессия завер<br>НТТР<br>                                                                                       | 2.07.2025 20:17:21.584<br>2.07.2025 20:17:21.774<br>шена (Состояние: Заве<br>Р / ТСР<br>VLAN -<br>ТоS 0<br>СоS 0<br>Нарушения трафика<br>4d6c-b5f1-15ef4a06a960        | ршилась по таймауту)<br>Клиент<br>                                          | ×            |
| <                  | В<br>192.<br>Ф Не показывать<br>Трафик<br>Нttp application<br>context<br>Http url<br>Http user agent                                       | текущий момент вреи<br>сервер<br>168.1.236:1597 ≁<br>168.1.236:1597 ≮<br>о пустые значения<br>QoS / QoE<br>application/soap+xm<br>http://192.168.1.56:5<br>debut/1.30        | Начало: 02<br>Завершение: 02<br>иени сессия завер<br>НТТР<br>                                                                                       | 2.07.2025 20:17:21.584<br>2.07.2025 20:17:21.774<br>шена (Состояние: Заве<br><b>Р / ТСР</b><br>VLAN -<br>ТоS 0<br>Нарушения трафика<br>4d6c-b5f1-15ef4a06a960          | ршилась по таймауту)<br>Клиент<br><br>192.168.1.56:5357 -/<br>Дополнительно | ×            |
| <                  | В<br>192.<br>192.<br>Ме показывать<br>Трафик<br>Http application<br>context<br>Http url<br>Http user agent<br>Request method               | текущий момент врем<br>сервер<br>168.1.236:1597 -/<br>л пустые значения<br>QoS / QoE<br>application/soap+xm<br>http://192.168.1.56:5<br>debut/1.30<br>POST                   | Начало: 02<br>Завершение: 02<br>Иени сессия завер<br>НТТР<br>•••<br>•••<br>•••<br>•••<br>•••<br>•••<br>•••<br>•••<br>•••                            | 2.07.2025 20:17:21.584<br>2.07.2025 20:17:21.774<br>шена (Состояние: Заве<br>ТР / ТСР<br>VLAN -<br>ТоS 0<br>СоS 0<br>Нарушения трафика<br>4d6c-b5f1-15ef4a06a960       | ршилась по таймауту)<br>Клиент<br>                                          | ×            |
| <                  | В<br>192.<br>192.<br>Трафик<br>Http application<br>context<br>Http url<br>Http user agent<br>Request method                                | текущий момент врем<br>сервер<br>168.1.236:1597 ✓<br>168.1.236:1597 ✓<br>апустые значения<br>QoS / QoE<br>application/soap+xm<br>http://192.168.1.56:5<br>debut/1.30<br>POST | Начало: 02<br>Завершение: 02<br>иени сессия завер<br>НТТР<br>It; charset=utf-8<br>357/1bf2c5ca-dda0-                                                | 2.07.2025 20:17:21.584<br>2.07.2025 20:17:21.774<br>шена (Состояние: Заве<br><b>Р / ТСР</b><br>VLAN -<br>ТоЅ 0<br>СоЅ 0<br>Нарушения трафика<br>4d6c-b5f1-15ef4a06a960 | ршилась по таймауту)<br>Клиент<br>••••••••••••••••••••••••••••••••••••      | ×            |
| <                  | В<br>192.<br>192.<br>Трафик<br>Http application<br>context<br>Http url<br>Http user agent<br>Request method                                | текущий момент вреи<br>сервер<br>168.1.236:1597 -/<br>168.1.236:1597 -/<br>аррісаtion/soap+xm<br>http://192.168.1.56:5<br>debut/1.30<br>POST                                 | Начало: 02<br>Завершение: 02<br>Иени сессия завер<br>НТТР<br>•<br>•<br>•<br>•<br>•<br>•<br>•<br>•<br>•<br>•<br>•<br>•<br>•<br>•<br>•<br>•<br>•<br>• | 2.07.2025 20:17:21.584<br>2.07.2025 20:17:21.774<br>шена (Состояние: Заве<br><b>Р / ТСР</b><br>VLAN -<br>Тоб 0<br>Соб 0<br>Нарушения трафика<br>4d6c-b5f1-15ef4a06a960 | ршилась по таймауту)<br>КЛИЕНТ<br>••••••••••••••••••••••••••••••••••••      | ×            |
| <                  | В<br>192.<br>192.<br>• Не показывать<br>Трафик<br>Http application<br>context<br>Http url<br>Http url<br>Http user agent<br>Request method | текущий момент врей<br>сервер<br>168.1.236:1597 -/<br>• пустые значения<br>QoS / QoE<br>application/soap+xm<br>http://192.168.1.56:5<br>debut/1.30<br>POST                   | Начало: 02<br>Завершение: 02<br>Иени сессия завер<br>НТТР<br>I; charset=utf-8<br>357/1bf2c5ca-dda0-                                                 | 2.07.2025 20:17:21.584<br>2.07.2025 20:17:21.774<br>шена (Состояние: Заве<br>ТР / ТСР<br>VLAN -<br>ТоS 0<br>СоS 0<br>Нарушения трафика<br>4d6c-b5f1-15ef4a06a960       | ршилась по таймауту)<br>Клиент<br>                                          | ×            |

| Параметры             | сессии по интерфейсу                                                                                                    | "i72_if0"                                                                                                    |                                                                                                    |                                                                                                    |                                                                                                    |                                                                                                    |   | ×                |
|-----------------------|----------------------------------------------------------------------------------------------------|----------------------------------------------------------------------------------------------------|----------------------------------------------------------------------------------------------------|----------------------------------------------------------------------------------------------------|----------------------------------------------------------------------------------------------------|----------------------------------------------------------------------------------------------------|---|------------------|
|                       |                                                                                                    |                                                                                                    | Нациял                                                                                                    | . 02 07 2025 20                                                                                                    | 1.17.21 281                                                                                                    |                                                                                                    |   |                  |
|                       |                                                                                                    |                                                                                                    | Завершение                                                                                                    | e: 02.07.2025 20                                                                                                    | ):17:21.304                                                                                                    |                                                                                                    |   |                  |
|                       | -                                                                                                    | u l                                                                                                    |                                                                                                    |                                                                                                    |                                                                                                    |                                                                                                    |   |                  |
|                       | В теку                                                                                                    | щии момент вј                                                                                                    | ремени сессия :                                                                                                    | завершена (Сост                                                                                                    | ояние: Заверши                                                                                                    | <u>илась по таимауту)</u>                                                                                     |   |                  |
|                       | Cel                                                                                                    | рвер                                                                                                    |                                                                                                    | HTTP / TCP                                                                                                    |                                                                                                    | клиент                                                                                                    |   |                  |
|                       |                                                                                                    |                                                                                                    |                                                                                                    |                                                                                                    |                                                                                                    | _                                                                                                    |   |                  |
|                       | •                                                                                                    |                                                                                                    | • • • • • • • • • • • • •                                                                                           | •••••                                                                                                    | • • • • • • • • • • •                                                                                                    | ••••• 🛄                                                                                                    |   |                  |
|                       | 192.168.                                                                                                    | 1.236:1597 🗸                                                                                                    |                                                                                                    |                                                                                                    |                                                                                                    | 192.168.1.56:5357                                                                                             | 1 |                  |
|                       |                                                                                                    |                                                                                                    |                                                                                                    | • VLAN -                                                                                                    |                                                                                                    |                                                                                                    |   |                  |
| (                     |                                                                                                    |                                                                                                    |                                                                                                    | <ul> <li>ToS 0</li> <li>CoS 0</li> </ul>                                                                                             |                                                                                                    |                                                                                                    |   | $\mathbf{S}$     |
| $\mathbf{\mathbf{U}}$ | П Не показывать пус                                                                                                    | тые значения                                                                                                    |                                                                                                    |                                                                                                    |                                                                                                    |                                                                                                    |   | $\mathbf{\cdot}$ |
|                       | Трафик                                                                                                    | QoS / QoE                                                                                                    | HTTP                                                                                                    | Наруш                                                                                                    | ения трафика                                                                                                    | Дополнительно                                                                                                 |   |                  |
|                       |                                                                                                    |                                                                                                    |                                                                                                    |                                                                                                    |                                                                                                    | H                                                                                                    |   |                  |
|                       |                                                                                                    |                                                                                                    | клиент -> со                                                                                                    | ервер                                                                                                    | cep                                                                                                    | вер -> клиент                                                                                                 |   |                  |
|                       | Переотправлено                                                                                                    |                                                                                                    | 13 пакетов<br>2 067 байт                                                                                            |                                                                                                    | 29 r<br>0 6a                                                                                                    | 18КӨТОВ<br>ЭЙТ                                                                                                |   |                  |
|                       | -                                                                                                    |                                                                                                    | 2 001 0411                                                                                                    |                                                                                                    | 0.00                                                                                                    |                                                                                                    |   |                  |
|                       | Потеряно                                                                                                    |                                                                                                    | 0 пакетов                                                                                                    |                                                                                                    | 0 па                                                                                                    | акетов                                                                                                    |   |                  |
|                       | Фрагментировано                                                                                                    |                                                                                                    | 0 пакетов<br>0 байт                                                                                                 |                                                                                                    | 0 па<br>0 ба                                                                                                    | акетов                                                                                                    |   |                  |
|                       | _                                                                                                    |                                                                                                    | o oum                                                                                                    |                                                                                                    |                                                                                                    |                                                                                                    |   |                  |
|                       | Перепутано                                                                                                    |                                                                                                    | 13 пакетов<br>2 067 байт                                                                                            |                                                                                                    | 29 r<br>16 2                                                                                                    | акетов<br>288 байт                                                                                            | l |                  |
|                       |                                                                                                    |                                                                                                    |                                                                                                    | Закрыть                                                                                                    |                                                                                                    |                                                                                                    |   |                  |
|                       |                                                                                                    |                                                                                                    |                                                                                                    | Закрыть                                                                                                    |                                                                                                    |                                                                                                    |   |                  |
|                       |                                                                                                    |                                                                                                    |                                                                                                    |                                                                                                    |                                                                                                    |                                                                                                    |   |                  |
| Параметры             | сессии по интерфейсу                                                                                                    | "i72 if0"                                                                                                    |                                                                                                    |                                                                                                    |                                                                                                    |                                                                                                    |   | ~                |
| Параметры             | і сессии по интерфейсу                                                                                                    | "i72_if0"                                                                                                    |                                                                                                    |                                                                                                    |                                                                                                    |                                                                                                    |   | ×                |
| Параметры             | і сессии по интерфейсу`                                                                                                    | "i72_if0"                                                                                                    | Начало                                                                                                    | p: 02.07.2025 20                                                                                                    | ):17:21.584                                                                                                    |                                                                                                    |   | ×                |
| Параметры             | і сессии по интерфейсу                                                                                                    | "i72_if0"                                                                                                    | Начало<br>Завершение                                                                                                | p: 02.07.2025 20<br>e: 02.07.2025 20                                                                                                 | ):17:21.584<br>):17:21.774                                                                                                    |                                                                                                    |   | ×                |
| Параметры             | і сессии по интерфейсу<br>В теку                                                                                                    | "i72_if0"<br>щий момент в                                                                                            | Начала<br>Завершения<br>ремени сессия :                                                                             | о: 02.07.2025 20<br>е: 02.07.2025 20<br>завершена (Сост                                                                              | ):17:21.584<br>):17:21.774<br>:ояние: Заверши                                                                                                    | илась по таймауту)                                                                                            |   | ×                |
| Параметры             | і сессии по интерфейсу<br><u>В теку</u>                                                                                                | "i72_if0"<br>щий момент вј                                                                                           | Начали<br>Завершении<br>ремени сессия г                                                                             | о: 02.07.2025 2(<br>e: 02.07.2025 2(<br>завершена (Сост                                                                              | ):17:21.584<br>):17:21.774<br><del>гояние: Заверши</del>                                                                                                    | илась по таймауту)                                                                                            |   | ×                |
| Параметры             | і сессии по интерфейсу<br><u>В теку</u><br>сеј                                                                                         | " <b>i72_if0"</b><br>тщий момент вј                                                                                  | Начали<br>Завершени<br>ремени сессия :                                                                              | о: 02.07.2025 20<br>е: 02.07.2025 20<br>завершена (Сост<br>НТТР / ТСР                                                                | ):17:21.584<br>):17:21.774<br><del>гояние: Заверши</del>                                                                                                    | <del>илась по таймауту)</del><br>клиент                                                                       |   | ×                |
| Параметры             | і сессии по интерфейсу<br><u>В теку</u><br>сеј                                                                                         | " <b>i72_if0"</b><br>лщий момент в<br>рвер                                                                           | Начали<br>Завершении<br>ремени сессия (                                                                             | о: 02.07.2025 20<br>е: 02.07.2025 20<br>завершена (Сост<br>НТТР / ТСР                                                                | ):17:21.584<br>):17:21.774<br>: <del>сояние: Заверши</del>                                                                                                    | илась по таймауту)<br>клиент                                                                                  |   | ×                |
| Параметры             | і сессии по интерфейсу<br><u>В теку</u><br>сеј                                                                                         | " <b>і72_іf0"</b><br>«щий момент в<br>рвер                                                                           | Начали<br>Завершении<br>ремени сессия :<br>                                                                         | о: 02.07.2025 20<br>е: 02.07.2025 20<br>завершена (Сост<br>НТТР / ТСР                                                                | ):17:21.584<br>):17:21.774<br>тояние: Заверши                                                                                                    | илась по таймауту)<br>клиент                                                                                  |   | ×                |
| Параметры             | I сессии по интерфейсу<br>В теку<br>сеј<br>192.168.                                                                                    | " <b>і72_іі0</b> "<br>ч <b>щий момент в</b><br>рвер<br>1.236:1597 <i>-</i>                                           | Начали<br>Завершении<br>ремени сессия (                                                                             | о: 02.07.2025 20<br>е: 02.07.2025 20<br>завершена (Сост<br>НТТР / ТСР                                                                | ):17:21.584<br>):17:21.774<br><del>:ояние: Заверши</del>                                                                                                    | илась по таймауту)<br>клиент<br>•••••<br>192.168.1.56:5357                                                    | 1 | ×                |
| Параметры             | і сессии по интерфейсу<br>В теку<br>сеј<br>192.168.                                                                                    | " <b>i72_if0"</b><br><u>ищий момент в</u><br>рвер<br>1.236:1597 <i>-</i>                                             | Начали<br>Завершении<br>ремени сессия :                                                                             | о: 02.07.2025 20<br>e: 02.07.2025 20<br>завершена (Сост<br>НТТР / ТСР<br>• VLAN -<br>• TOS 0                                         | ):17:21.584<br>):17:21.774<br>тояние: Заверши                                                                                                    | илась по таймауту)<br>клиент<br>•••••• []]<br>192.168.1.56:5357                                               | 1 | ×                |
| Параметры             | I сессии по интерфейсу<br>В теку<br>сеј<br>192.168.                                                                                    | " <b>і72_іі0</b> "<br>лщий момент в<br>рвер<br>1.236:1597 <i>-</i> /                                                 | Начали<br>Завершении<br>ремени сессия :<br>[                                                                        | о: 02.07.2025 20<br>e: 02.07.2025 20<br><b>завершена (Сост</b><br><b>НТТР / ТСР</b><br>• VLAN -<br>• ToS 0<br>• CoS 0                | ):17:21.584<br>):17:21.774<br>:ояние: Заверши                                                                                                    | илась по таймауту)<br>клиент<br>••••• []]<br>192.168.1.56:5357                                                | Ť | ×                |
| Параметры             | I сессии по интерфейсу<br>В теку<br>сер<br>192.168.                                                                                    | " <b>i72_if0"</b><br><u>ищий момент в</u><br>рвер<br>1.236:1597 <i>-</i><br>тые значения                             | Начали<br>Завершении<br>ремени сессия :                                                                             | о: 02.07.2025 20<br>e: 02.07.2025 20<br>завершена (Сост<br>HTTP / TCP<br>• VLAN -<br>• ToS 0<br>• CoS 0                              | ):17:21.584<br>):17:21.774<br>тояние: Заверши                                                                                                    | илась по таймауту)<br>клиент<br>••••••<br>192.168.1.56:5357                                                   | 7 | ×                |
| Параметры             | I сессии по интерфейсу<br>В теку<br>сер<br>192.168.<br>Ф Не показывать пус<br>Трафик                                                   | " <b>і72_іі0</b> "<br>м <u>иий момент в</u><br>рвер<br>1.236:1597 <i>-</i> /<br>тые значения<br><sub>QOS / QOE</sub> | Начали<br>Завершении<br>ремени сессия и<br>[                                                                        | о: 02.07.2025 20<br>e: 02.07.2025 20<br><b>завершена (Сост</b><br><b>НТТР / ТСР</b><br>• VLAN -<br>• ToS 0<br>• CoS 0<br>Наруш       | ::17:21.584<br>::17:21.774<br><b>::ояние: Заверши</b>                                                                                                    | <b>1ЛАСЬ ПО ТАЙМАУТУ)</b><br>КЛИЕНТ<br>••••• <b>П</b><br>192.168.1.56:5357<br>Дополнительно                   | 7 | ×                |
| Параметры             | I сессии по интерфейсу<br>В теку<br>сер<br>192.168.<br>ФНе показывать пус<br>Трафик<br>МАС адрес клиента                               | "'172_if0''<br>/ЩИЙ МОМЕНТ E<br>рвер<br>1.236:1597 -/<br>Тые значения<br>                                            | Начали<br>Завершении<br>ремени сессия :<br>                                                                         | о: 02.07.2025 20<br>e: 02.07.2025 20<br>вавершена (Сост<br>НТТР / ТСР<br>• VLAN -<br>• ToS 0<br>• CoS 0<br>Наруш<br>b                | 2:17:21.584<br>2:17:21.774<br>2:09ние: Заверши<br>сояние: Заверши<br>ения трафика<br>ASUSTek COMF                                                                                                    | клиент<br>клиент<br>192.168.1.56:5357<br>Дополнительно                                                        | 1 | ×                |
| Параметры             | I сессии по интерфейсу<br>В теку<br>сер<br>192.168.<br>••••••••••••••••••••••••••••••••••••                                            | "I72_if0"<br>щий момент в<br>рвер<br>1.236:1597 -/<br>тые значения<br>QOS / QOE                                      | Начали<br>Завершении<br>ремени сессия :<br>[<br>[<br>]<br>                                                          | о: 02.07.2025 20<br>e: 02.07.2025 20<br><b>завершена (Сост</b><br><b>НТТР / ТСР</b><br>• VLAN -<br>• ToS 0<br>• CoS 0<br>Наруш<br>Ib | 2:17:21.584<br>2:17:21.774<br>сояние: Заверши<br>сояние: Заверши | алась по таймауту)<br>клиент<br>•••••• []]<br>192.168.1.56:5357<br>Дополнительно<br>2UTER INC. @              | 7 | ×                |
| Параметры             | I сессии по интерфейсу<br>В теку<br>сер<br>192.168.<br>ФАС адрес клиента<br>МАС адрес сервера                                          | "'172_if0''<br>ищий момент в<br>рвер<br>1.236:1597 -/<br>тые значения<br>доб / доб                                   | Начали<br>Завершении<br>ремени сессия :<br>[<br>[<br>]<br>]<br>]<br>]<br>58:11:22:e0:7b:d<br>]<br>3c:2a:14:ab:74:a; | о: 02.07.2025 20<br>e: 02.07.2025 20<br>вавершена (Сост<br>HTTP / TCP<br>• VLAN -<br>• ToS 0<br>• CoS 0<br>Наруш<br>Ib               | 0:17:21.584<br>0:17:21.774<br>сояние: Заверши<br>сения трафика<br>ASUSTek COMF<br>Brother Industrie                                                                                                    | илась по таймауту)<br>клиент<br>••••••••••••••••••••••••••••••••••••                                          | 7 | ×                |
| К                     | I сессии по интерфейсу<br>В теку<br>сер<br>192.168.<br>••••••••••••••••••••••••••••••••••••                                            | " <b>!72_if0''</b><br>лщий момент в<br>рвер<br>1.236:1597 <i>-</i> /<br>тые значения<br><sub>QOS / QOE</sub>         | Начали<br>Завершении<br>ремени сессия :<br>[<br>[<br>]<br>58:11:22:e0:7b:d<br>3c:2a:f4:ab:74:a2<br>0                | о: 02.07.2025 20<br>e: 02.07.2025 20<br><b>завершена (Сост</b><br><b>НТТР / ТСР</b><br>• VLAN -<br>• ToS 0<br>• CoS 0<br>Наруш<br>b  | 9:17:21.584<br>9:17:21.774<br><b>сояние: Заверши</b><br>ения трафика<br>ASUSTek COMF<br>Brother Industrie                                                                                                    | илась по таймауту)<br>клиент<br>•••••• []]<br>192.168.1.56:5357<br>Дополнительно<br>PUTER INC. @<br>s, LTD. @ | 7 | ×                |
| К                     | I сессии по интерфейсу<br>В теку<br>сер<br>192.168.<br>• Не показывать пус<br>Трафик<br>МАС адрес клиента<br>МАС адрес сервера<br>CIF  | "I72_if0"<br>ЩИЙ МОМЕНТ В<br>рвер<br>1.236:1597 -/<br>Тые значения<br>QOS / QOE                                      | Начали<br>Завершении<br>ремени сессия :<br>[<br>                                                                    | о: 02.07.2025 20<br>e: 02.07.2025 20<br>вавершена (Сост<br>HTTP / TCP<br>• VLAN -<br>• ToS 0<br>• CoS 0<br>Наруш<br>Ib               | 2:17:21.584<br>2:17:21.774<br>сояние: Заверши<br>сояние: Заверши<br>ения трафика<br>ASUSTek COMF<br>Brother Industrie                                                                                                    | клиент<br>клиент<br>••••••••••••••••••••••••••••••••••••                                                      | 1 | ×                |
| К                     | I сессии по интерфейсу<br>В теку<br>сер<br>192.168.<br>••••••••••••••••••••••••••••••••••••                                            | "I72_if0"<br>щий момент в<br>рвер<br>1.236:1597 -/<br>тые значения<br>QoS / QoE                                      | Начали<br>Завершении<br>ремени сессия з<br>[<br>[<br>58:11:22:е0:7b:d<br>3c:2a:14:ab:74:a/<br>0                     | о: 02.07.2025 20<br>e: 02.07.2025 20<br><b>вавершена (Сост</b><br><b>НТТР / ТСР</b><br>• VLAN -<br>• ToS 0<br>• CoS 0<br>Наруш<br>b  | 2:17:21.584<br>2:17:21.774<br>сояние: Заверши<br>ения трафика<br>ASUSTek COMF<br>Brother Industrie                                                                                                    | илась по таймауту)<br>клиент<br>•••••• []]<br>192.168.1.56:5357<br>Дополнительно<br>PUTER INC. @<br>s, LTD. @ | 7 | ×                |
| К                     | I сессии по интерфейсу<br>В теку<br>сер<br>192.168.<br>Ф Не показывать пус<br>Трафик<br>МАС адрес клиента<br>МАС адрес сервера<br>CIF  | "I72_if0"<br>ПЦИЙ МОМЕНТ В<br>рвер<br>1.236:1597 -/<br>ТЫЕ ЗНАЧЕНИЯ<br>QOS / QOE                                     | Начали<br>Завершении<br>ремени сессия :<br>[<br>                                                                    | о: 02.07.2025 20<br>e: 02.07.2025 20<br>вавершена (Сост<br>HTTP / TCP<br>• VLAN -<br>• ToS 0<br>• CoS 0<br>Наруш<br>Ib               | 2:17:21.584<br>2:17:21.774<br>сояние: Заверши<br>сения трафика<br>ASUSTek COMF<br>Brother Industrie                                                                                                    | илась по таймауту)<br>клиент<br>••••••••••••••••••••••••••••••••••••                                          | 7 | ×                |
| К                     | I сессии по интерфейсу<br>В теку<br>сер<br>192.168.<br>• Не показывать пуст<br>Трафик<br>МАС адрес клиента<br>МАС адрес сервера<br>CIF | "I72_if0"<br>пций момент в<br>рвер<br>1.236:1597 //<br>Тые значения<br>QOS / QOE                                     | Начали<br>Завершении<br>ремени сессия :<br>[<br>[<br>58:11:22:е0:7b:d<br>3c:2a:f4:ab:74:a:<br>0                     | о: 02.07.2025 20<br>e: 02.07.2025 20<br><b>вавершена (Сост</b><br><b>НТТР / ТСР</b><br>• VLAN -<br>• ToS 0<br>• CoS 0<br>Наруш<br>b  | 2:17:21.584<br>2:17:21.774<br>сояние: Заверши<br>ения трафика<br>ASUSTek COMF<br>Brother Industrie                                                                                                    | илась по таймауту)<br>клиент<br>•••••• []]<br>192.168.1.56:5357<br>Дополнительно<br>PUTER INC. @<br>s, LTD. @ | 7 | ×                |

### Пример 3. Пропускная способность и загрузка канала

Если объектом мониторинга является целый канал связи, то легко увидеть его загруженность во времени с помощью виджета «Таймлайн»

| Интегральное состояние канала и его<br>номинальная пропускная способность Фильтрация по VLAN | Фильтрация по типу транспорта | Профиль трафика в канале | Курсор Навигация | а во времени      |
|----------------------------------------------------------------------------------------------|-------------------------------|--------------------------|------------------|-------------------|
| Интерфейс (aqosta.DPI): 🖣5_cube 1 Гбит VLAN: 📥 L4: Все                                       | <u> • +</u>                   |                          |                  |                   |
|                                                                                              |                               |                          | 15:35            | :16 🕀 🖟           |
| and the second second second second                                                          | M                             |                          |                  |                   |
|                                                                                              |                               |                          |                  |                   |
| 09 сентября 14:45:28 - 15:45:28 (14 Ом Ос) @                                                 | Rx / 1x 52 / 238,6 M6/c       | 5,20 / 23,86 %           | CIR: RX 400.0 M  | 5/c TX 600.0 M6/c |
| Календарь для выбора даты и<br>времени отображения состояния<br>канала                       | Данные курсорных измерен      | ий                       | <br>Уровни CIR   |                   |

#### Пример 4. Посмотреть сессии только с IPv6

Шаг 1. Выбираем интервал времени на виджете «Таймлайн».

Шаг 2. На экране «Просмотр сессий» выбираем в расширенном фильтре версию протокола IPv6:

| CTAP     | dashboard*                    |                |                  |                |                 |          |                | просм | отр сессий       |      |               |           |                     | 112_121 0 | R ≚ Ms_R8j8 ▼        | <b>13 8</b> 69    | œ     |
|----------|-------------------------------|----------------|------------------|----------------|-----------------|----------|----------------|-------|------------------|------|---------------|-----------|---------------------|-----------|----------------------|-------------------|-------|
| Интерф   | рейс (aqosta.DPI): 🌻 i7       | 2_if0 1 Гбит   |                  |                |                 |          |                |       |                  |      |               |           |                     |           |                      |                   |       |
|          | adates and a                  | - <u>~~</u>    | ana              |                |                 | <u>a</u> | THEFT          |       |                  | J.M. |               |           | seeres too bo       |           |                      |                   | 1     |
| 13 03 00 | 07.07 13.10 00                | 87.07 13.1     | 13:00            | 87.07 13.25    | 100 07.07 V     | 25.00    | 07.07.12.00:00 |       | 07.07 12 39:00   |      | 17.0712-40.00 | 07/1      | 07.13.45.00 07.07 i | 150.00    | 07.07 13:55-00       | 07.07 14.00.00    | ST.   |
| 07 inte  | n# 13:04:40 - 14:04:40 (14 0) | м Oc) 🔘        |                  |                |                 |          |                |       |                  |      |               |           |                     |           | CIR: R               | X 60.0 M6/c TX 40 | 0.0 N |
| Спи      | сок IP сессий за выбр         | анный пери     | од               |                | Прото           | кол/Сер  | Сервер         |       |                  | @ :I | Торт          | 0         | С Клиент            |           | <b>ө</b> :Порт       | 00                |       |
| Bce      | сессии 👻                      | 0              |                  |                |                 |          |                |       |                  |      |               |           | -                   |           |                      |                   |       |
|          | Время начала                  | Время заверши  | Расши            | иренный фи     | ињтр            |          |                |       |                  |      |               |           |                     | ×         | арное кол-во пакетов | Суммарный payload |       |
|          | 07.07.2025 14:04:39.843       | 07.07.2025 14  | 0                |                |                 |          | 6              |       |                  |      |               |           |                     |           |                      | 150               |       |
|          | 07.07.2025 14:04:39.753       | 07.07.2025 14  | Названи<br>Верси | e nons<br>s IP |                 |          |                |       | BHANNANA<br>IPv6 |      |               |           |                     |           |                      | 0                 |       |
|          | 07.07.2025 14:04:39.753       | 07.07.2025 14  | in the second    |                |                 |          |                |       |                  |      |               |           |                     |           |                      | 0                 |       |
|          | 07.07.2025 14:04:39.749       | 07.07.2025 14  |                  |                | Отме            | аль      |                |       |                  |      | <b>_</b>      | Трименить |                     |           |                      | 486               |       |
|          | 07.07.2025 14:04:39.736       | 07.07.2025 14  |                  |                |                 | _        |                |       |                  |      |               |           |                     |           |                      | 55 908            |       |
|          | 07.07.2025 14:04:39.734       | 07.07.2025 14: | 04:39.735        | 0.00:00.0      | 192.168.1.251   | 161      | 192.168.1.27   | 58410 | SNMP             | UDP  |               |           | 5 009               | 39        |                      | 3 371             |       |
|          | 07.07.2025 14:04:39.723       | 07.07.2025 14: | 04:39.990        | 0:00:00.267    | 108.177.14.94   | 443      | 192.168.10.180 | 36012 | SSL              | TCP  | SAP           | 200       | 1 874               | 10        |                      | 1 166             |       |
|          | 07.07.2025 14:04:39.705       | 07.07.2025 14: | 04:39.789        | 0:00:00.83     | 209.250.254.15  | 21116    | 192.168.1.98   | 57117 | UNKNOWN          | TCP  | SAPFR         |           | 5 017               | 80        |                      | 357               |       |
|          | 07.07.2025 14:04:39.667       | 07.07.2025 14: | 04:39.713        | 0:00:00.46     | 185.125.190.57  | 123      | 192.168.10.177 | 60781 | NTP              | UDP  |               |           | 2 520               | 28        |                      | 1 344             |       |
|          | 07.07.2025 14:04:39.667       | 07.07.2025 14: | 04:39.667        | 0:00:00.0      | 185.125.190.57  | 123      | 192.168.10.177 | 60781 | NTP              | UDP  |               | 200       | 94                  | 1         |                      | 48                |       |
|          | 07.07.2025 14:04:39.645       | 07.07.2025 14  | 04:39.653        | 0:00:00.7      | 87.250.251.119  | 443      | 192.168 1.39   | 59165 | HTTPS            | TCP  | APFR          |           | 6 336               | 90        |                      | 1 476             |       |
|          | 07.07.2025 14:04:39.639       | 07.07.2025 14: | 04:39.755        | 0:00:00.116    | 8.8.8.8         | 443      | 192.168.1.39   | 53160 | HTTPS            | UDP  |               |           | 118 386             | 307       |                      | 105 492           |       |
|          | 07.07.2025 14:04:39.626       | 07.07.2025 14: | 04:39.675        | 0:00:00.49     | 213.180.193.234 | 443      | 192.168.1.39   | 58890 | HTTPS            | TCP  | APFR          |           | 107 014             | 345       |                      | 88 384            |       |
|          |                               |                |                  |                |                 |          |                |       |                  |      |               |           |                     |           |                      |                   |       |

Шаг 3. Получаем список сессий IPv6 (2 165 сессий IPv6):

| Bce | сессии 👻                | 0                       |              | ۵ ۵               | Версия          | IP IPv6             |                 |                     |                     |           |      |                       |                          | _                 |
|-----|-------------------------|-------------------------|--------------|-------------------|-----------------|---------------------|-----------------|---------------------|---------------------|-----------|------|-----------------------|--------------------------|-------------------|
|     | Время начала            | Время завершения        | Длительность | Сервер            | Порт<br>сервера | Клиент              | Порт<br>клиента | Протокол/<br>Сервис | Транся.<br>протокоя | Флаги ТСР | VLAN | Суммарное кол-во байт | Суммарное кол-во пакетов | Суммарный payload |
| Δ   | 07.07.2025 14:04:35.338 | 07.07.2025 14:04:35.338 | 0:00:00.0    | ff02::1           | 10001           | fe80::f692:bfff.fe8 | 51155           | RX                  | UDP                 |           | -    | 2 710                 | 10                       | 2 090             |
| Δ   | 07.07.2025 14:04:35.333 | 07.07.2025 14:04:35.333 | 0:00:00.0    | ff02::1           | 10001           | fe80::76ac:b9ff.fe5 | 42369           | RX                  | UDP                 |           | -    | 3 794                 | 14                       | 2 926             |
| Δ   | 07.07.2025 14:04:25.884 | 07.07.2025 14:04:34.638 | 0:00:08.753  | fe80::4b30:6e2a:3 | 5353            | ff02::fb            | 5353            | MDNS                | UDP                 |           | -    | 17 625                | 84                       | 12 417            |
| Δ   | 07.07.2025 14:04:25.318 | 07.07.2025 14:04:25.318 | 0:00:00.0    | #02::1            | 10001           | fe80::f692:bfff.fe8 | 32890           | RX                  | UDP                 |           | -    | 3 794                 | 14                       | 2 926             |
| Δ   | 07.07.2025 14:04:25.313 | 07.07.2025 14:04:25.313 | 0:00:00.0    | #02::1            | 10001           | fe80::76ac:b9ff.fe5 | 42123           | RX                  | UDP                 |           | -    | 3 794                 | 14                       | 2 926             |
|     | 07.07.2025 14:04:18.492 | 07.07.2025 14:04:18.492 | 0:00:00.0    | fe80::14e1:d799:5 | 5353            | ff02::fb            | 5353            | MDNS                | UDP                 |           | -    | 2 220                 | 15                       | 1 290             |
| Δ   | 07.07.2025 14:04:18.492 | 07.07.2025 14:04:18.492 | 0:00:00.0    | fe80::14e1:d799:5 | 5353            | ff02::fb            | 5353            | MDNS                | UDP                 |           | 100  | 152                   | 1                        | 86                |
| Δ   | 07.07.2025 14:04:15.298 | 07.07.2025 14:04:15.298 | 0:00:00.0    | 1102::1           | 10001           | fe80::f692:bfff.fe8 | 39443           | RX                  | UDP                 |           | -    | 3 794                 | 14                       | 2 926             |
|     | 07.07.2025 14:04:15.293 | 07.07.2025 14:04:15.293 | 0:00:00.0    | 1102::1           | 10001           | fe80::76ac:b9ff.fe5 | 57286           | RX                  | UDP                 |           | -    | 3 794                 | 14                       | 2 926             |
| Δ   | 07.07.2025 14:04:05.460 | 07.07.2025 14:04:09.471 | 0:00:04.11   | fe80::14e1:d799:5 | 5353            | ff02::fb            | 5353            | MDNS                | UDP                 |           | -    | 6 360                 | 46                       | 3 508             |
| Δ   | 07.07.2025 14:04:05.460 | 07.07.2025 14:04:09.471 | 0:00:04.11   | fe80::14e1:d799:5 | 5353            | ff02::fb            | 5353            | MDNS                | UDP                 |           | 100  | 428                   | 3                        | 230               |
|     | 07.07.2025 14:04:05.280 | 07.07.2025 14:04:05.280 | 0:00:00.0    | ff02::1           | 10001           | fe80::f692:bfff.fe8 | 58069           | RX                  | UDP                 |           | -    | 3 794                 | 14                       | 2 926             |
| ŝ   | 07.07.2025 14:04:05.273 | 07.07.2025 14:04:05.273 | 0:00:00.0    | ff02::1           | 10001           | fe80::76ac:b9ff.fe5 | 41265           | RX                  | UDP                 |           | -    | 3 794                 | 14                       | 2 926             |

При необходимости можно посмотреть более детальную информацию о любой из сессий (см. Пример 1).

Кейсы, связанные с анализом трафика на прикладном уровне модели OSI.

Пример 5. Найти определенные DNS-запросы в общем трафике

Задача:

- 1. Найти в потоке любые DNS-запросы, которые содержат слово «mail»
- 2. посмотреть кто создавал такие запросы

Шаг 1. Открываем виджет «Анализ DNS и сертификатов»

Вводим ключевое слово mail в строке поиска, получаем список доменных имен со словом mail.

Шаг 2. Drill-down: выводим весь список доменных имен со словом mail :

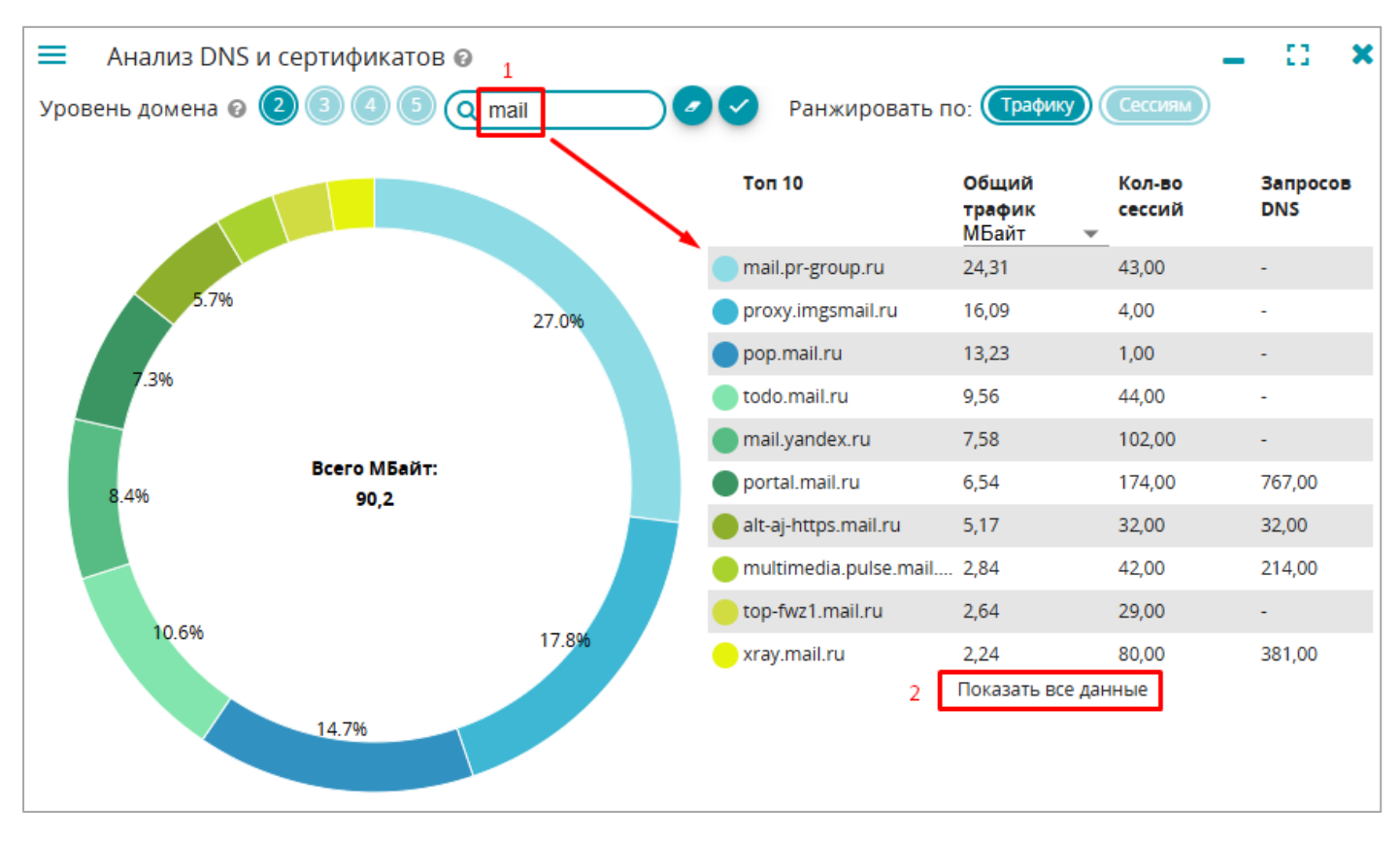

#### Пример 6. Как задействованы серверные логические порты в информационном обмене

Задача: Увидеть какие серверные порты задействованы в информационном обмене за выбранный интервал времени.

Для чего надо: разбор инцидентов связанных с работой серверов приложений.

#### Решение: виджет «Статистика по серверным портам»

Шаг 1. Выбираем интересующий нас порт:

| Порт  | Протокол  | Общий трафик ↓<br>байт | Сессий |  |
|-------|-----------|------------------------|--------|--|
| ეკ    | DIN2      | 102 896                | 210    |  |
| 10051 | FTP_DATA  | 44 920                 | 29     |  |
| 10051 | UNKNOWN   | 36 112                 | 122    |  |
| 1194  | OPENVPN   | 28 528                 | 44     |  |
| 443   | UBUNTUONE | 27 672                 | 1      |  |
| 123   | NTP       | 25 920                 | 72     |  |
| 5678  | UNKNOWN   | 13 050                 | 30     |  |
| 33066 | AQOSTA    | 10 704                 | 2      |  |
| 3000  | NTOP      | 9 000                  | 30     |  |

Шаг 2. Drill-down: смотрим график связей, где «засветился» серверный порт 123:

| 443                    | UBUNTUONE | 27 672 | 1  |
|------------------------|-----------|--------|----|
| 12? Список сессий      | NTP       | 25 920 | 72 |
| График связей<br>567 - | UNKNOWN   | 13 050 | 30 |
| 33066                  | AQOSTA    | 10 704 | 2  |
| 3000                   | NTOP      | 9 000  | 30 |

#### Шаг З. Видим все связи (сессий) и все эндпоинты, где был задействован логический порт 123

| -marala                   | Связи между серверами и внутренними хостами                                    | E × <u>acon m</u> |
|---------------------------|--------------------------------------------------------------------------------|-------------------|
|                           | Ранжировать по трафику 🔹 Количество связей: 10 👻 Порт : 123, Протокол : NTP    | Q Q 707 10-05-00  |
| - 10:11:56 ((<br>DNS и се |                                                                                | 89.109.251.23 🕳   |
| на 🛛 2                    | LANG-192.198.10.128                                                            | S0.100.251.21     |
|                           | LANG-192.168.10.112                                                            | 88.109.251.22     |
|                           | LANO-122 168 10 146 LANO-122 168 10 14 LANO-122 168 10 173 LANO-122 168 10.175 | 185.125.190.58 💥  |
|                           | LANG 192 188 10.154 Avidse_177 LANG 192 188 10.116                             | 185.125.190.57 💥  |
|                           | LANG-192 195 10 121                                                            | 45.90.217.6       |
|                           | LAND 192.168.10.101                                                            | 91.139.91.157     |
|                           | Proba (PL)                                                                     | 188 225 9 107     |
|                           |                                                                                | _                 |

Мгновенное визуальное представление информации по использованию логических портов серверов приложений:

- Какие порты участвуют в информационном обмене?
- Какие при этом возникают связи между конечными точками обмена информацией?
- Какова интенсивность обмена трафиком между открытыми портами?
- Географическая принадлежность удаленных конечных точек.
- Простая возможность копнуть глубже и проанализировать детали информационного обмена по интересующим направлениям
- Выполнить анализ не только в реальном времени, но и в любой момент в прошлом.

### Квалиметрия (качество сервисов и каналов связи)

#### Проблемные пакеты

### Пример 7. Увидеть возможные проблемы с пакетами в канале и как они распределялись во времени.

#### Шаг 1. Выбираем интервал времени.

Шаг 2. Переходим на экран QoS. Интересующая информация представлена на трёх отдельных виджетах:

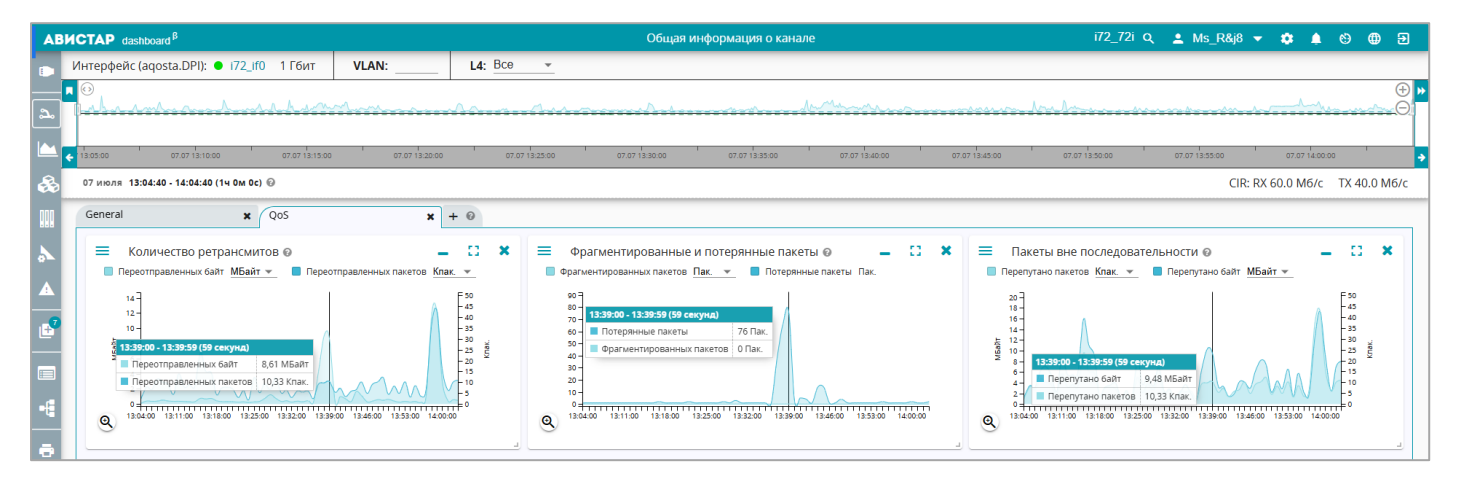

Пример 8. Увидеть топ проблемных связей по потерянным пакетам внутри системы под мониторингом

Шаг 1. Выбираем интервал времени (до 24 часов)

Шаг 2. Открываем виджет «Топ хостов по проблемным пакетам»

Выбираем тип проблемы – «Потерянные пакеты», и получаем интересующие нас связи:

| Топ хостов по проблемным пакетам      Тип проблемы: Потерянных пакетов     Хосты: Все     | -       | ::                 | × |
|-------------------------------------------------------------------------------------------|---------|--------------------|---|
| pod-000-1179-14.backblaze.com<br>pod-000-1179-14.backblaze.com<br>149.137.139.84<br>6 752 |         |                    |   |
| pod-000-1178-12.backblaze.com                                                             | 192.168 | .1.126             |   |
| pod-000-1181-05.backblaze.com                                                             |         |                    | l |
| pod-000-1130-14.backblaze.com                                                             | 192.16  | 38.1.18            | ī |
| 192,168.1.10                                                                              | 192.16  | /8.1.21<br>38.1.69 |   |
|                                                                                           | 192.16  | 18.1.70<br>38.1.96 |   |

При наведении курсора на эндпоинт, выводится дополнительная информация о связи и хосте.

Влияние задержек на сетевые сервисы

#### Пример 9. Оценка средних задержек в канале связи

Необходимо убедиться, что средняя задержка (application response time) в канале связи не превышала 100 миллисекунд за выбранный интервал времени.

Шаг 1. Выбираем интервал времени.

Шаг 2. Открываем виджет «Развертка по времени отклика хостов» и проверяем условие:

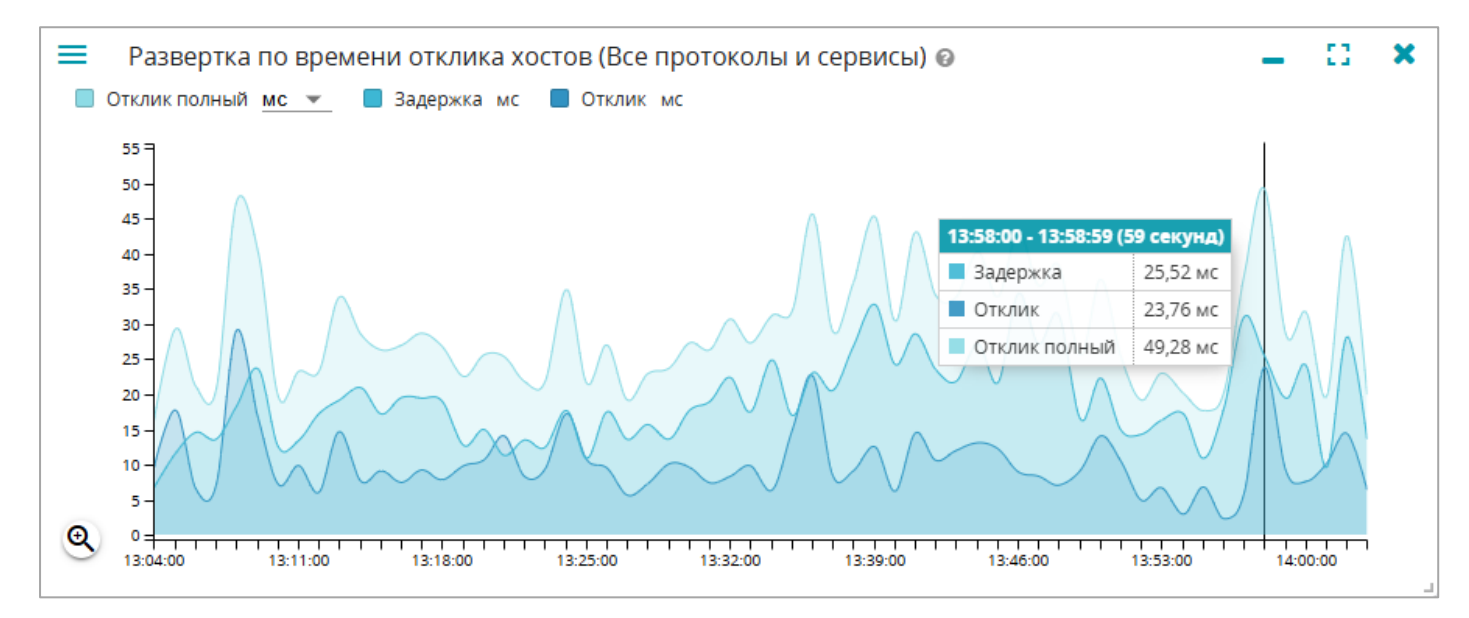

Из данных виджета видно, что за выбранный интервал времени максимальный пик (полный отклик) не превысил 49,25 миллисекунды.

### Пример 10. Найти в канале все сессии, для которых время круговой задержки превысило 100 миллисекунд.

#### Шаг 1. Выбираем интервал времени.

#### Шаг 2. На экране «Просмотр сессий» выбираем фильтр:

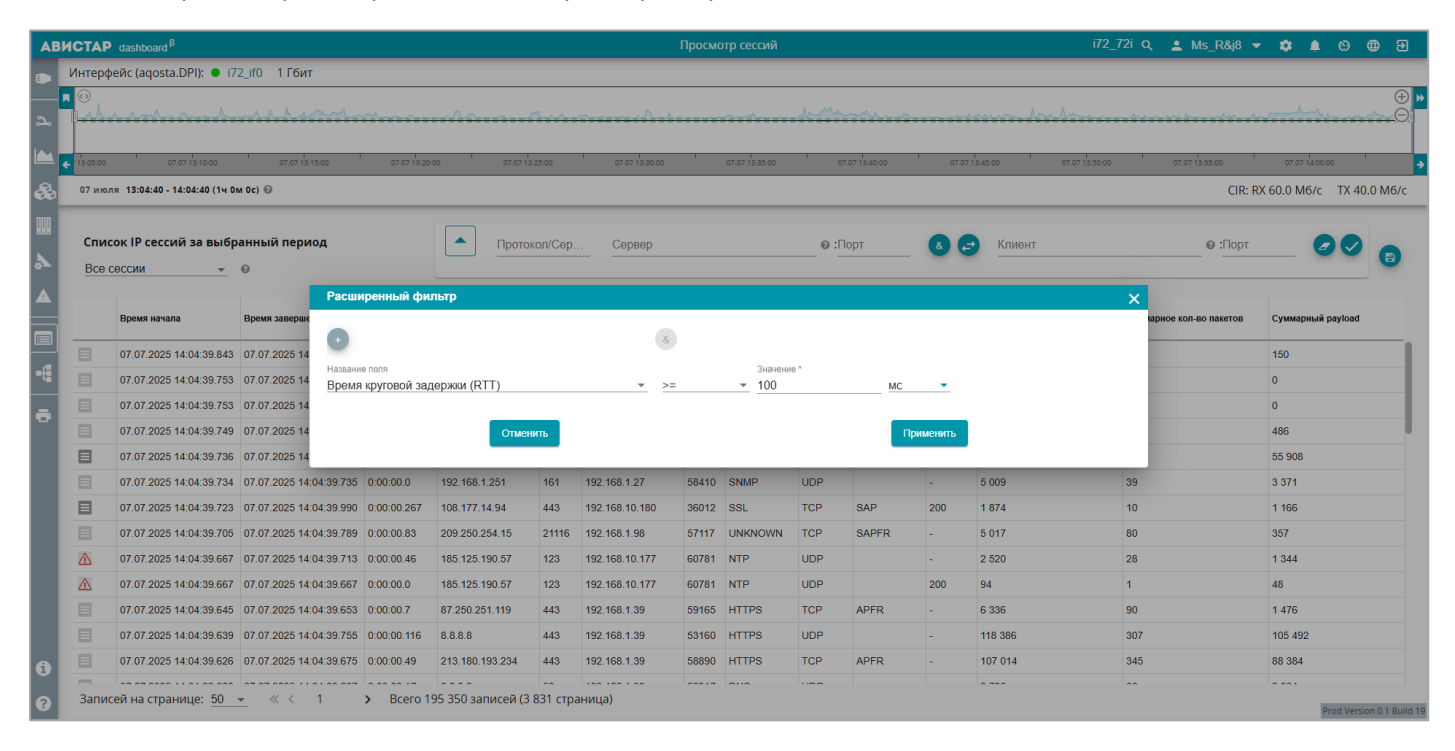

#### Шаг З. Смотрим результаты:

| AB     | ИСТАР             | dashboard <sup>β</sup>            |                         |              |                   |                       |                          | Просмо          | отр сессий          |                     |              |      | 17                      | 2_72i Q 💄 Ms_R&j8 🔹      | - 🔹 🌢 🕲 🕀 🖻                           |
|--------|-------------------|-----------------------------------|-------------------------|--------------|-------------------|-----------------------|--------------------------|-----------------|---------------------|---------------------|--------------|------|-------------------------|--------------------------|---------------------------------------|
|        | Интеро            | þейс (aqosta.DPI): 🌒 🛙            | 72_if0 1 Гбит           |              |                   |                       |                          |                 |                     |                     |              |      |                         |                          |                                       |
| <br>చి |                   | <u> </u>                          | <u></u>                 | <u></u>      | <u>^</u>          | <u></u>               |                          |                 | /****               | James March         | ~^^~         |      | mann halan              |                          | • • • • • • • • • • • • • • • • • • • |
|        | 13:05:00          | 07.07 13:10:00                    | 07.07 13:15:00          | 07.07 13:20: | 00 07.07          | 13:25:00              | 07.07 13:30:00           |                 | 07.07 13:35:00      | 07                  | .07 13:40:00 | 07.0 | 7 13:45:00 07.07 13:50: | 00 07.07 13:55:00        | 07.07 14:00:00                        |
| &      | 07 ию             | ля 13:04:40 - 14:04:40 (1ч 0      | 0m 0c) @                |              |                   |                       |                          |                 |                     |                     |              |      |                         | CIR: F                   | X 60.0 M6/c TX 40.0 M6/c              |
| *      | <b>Спи</b><br>Все | сок IP сессий за выбр<br>сессии — | ранный период<br>©      |              |                   | окол/Сер<br>« Время к | Сервер<br>руговой задерж | ки (RTT)        | >= 100 мс           | © :П                | орт          | 8    | - Клиент                | @ :Порт                  | 00 8                                  |
|        |                   | Время начала                      | Время завершения        | Длительность | Сервер            | Порт<br>сервера       | Клиент                   | Порт<br>клиента | Протокол/<br>Сервис | Трансп.<br>протокол | Флаги ТСР    | VLAN | Суммарное кол-во байт   | Суммарное кол-во пакетов | Суммарный payload                     |
|        |                   | 07.07.2025 14:04:38.215           | 07.07.2025 14:04:39.295 | 0:00:01.79   | 95.163.41.56      | 443                   | 192.168.1.42             | 63640           | HTTPS               | TCP                 | SAP          | -    | 22 448                  | 190                      | 11 564                                |
| -6     |                   | 07.07.2025 14:04:37.167           | 07.07.2025 14:04:37.431 | 0:00:00.263  | 192.168.1.77      | 3389                  | 192.168.1.9              | 54704           | RDP                 | UDP                 |              | -    | 1 920                   | 32                       | 576                                   |
|        |                   | 07.07.2025 14:04:35.154           | 07.07.2025 14:04:36.556 | 0:00:01.402  | 17.188.182.8      | 3482                  | 192.168.10.180           | 16403           | UNKNOWN             | UDP                 |              | -    | 6 419                   | 67                       | 3 605                                 |
|        |                   | 07.07.2025 14:04:28.346           | 07.07.2025 14:04:34.645 | 0:00:06.299  | 95.163.41.56      | 443                   | 192.168.1.65             | 63470           | HTTPS               | TCP                 | SAPF         | -    | 77 781                  | 318                      | 59 889                                |
|        |                   | 07.07.2025 14:04:27.976           | 07.07.2025 14:04:34.669 | 0:00:06.692  | 95.163.41.56      | 443                   | 192.168.1.65             | 63465           | HTTPS               | TCP                 | SAPF         | -    | 35 949                  | 199                      | 24 483                                |
|        |                   | 07.07.2025 14:04:27.686           | 07.07.2025 14:04:39.562 | 0:00:11.876  | 85.143.252.68     | 1194                  | 192.168.1.16             | 49199           | OPENVPN             | UDP                 |              | -    | 388 090                 | 952                      | 348 106                               |
|        |                   | 07.07.2025 14:04:26.706           | 07.07.2025 14:04:34.477 | 0:00:07.771  | 85.143.252.68     | 1194                  | 192.168.10.180           | 54492           | OPENVPN             | UDP                 |              | -    | 18 414                  | 94                       | 14 466                                |
|        |                   | 07.07.2025 14:04:26.705           | 07.07.2025 14:04:38.822 | 0:00:12.117  | 85.143.252.68     | 1194                  | 192.168.10.180           | 49772           | OPENVPN             | UDP                 |              | -    | 48 224                  | 236                      | 38 312                                |
|        |                   | 07.07.2025 14:04:26.703           | 07.07.2025 14:04:35.458 | 0:00:08.754  | 85.143.252.68     | 1194                  | 192.168.1.126            | 58987           | OPENVPN             | UDP                 |              | -    | 26 288                  | 79                       | 22 970                                |
|        |                   | 07.07.2025 14:04:26.86            | 07.07.2025 14:04:34.646 | 0:00:08.560  | 217.20.156.165    | 443                   | 192.168.1.65             | 63460           | HTTPS               | TCP                 | SAPFR        | -    | 42 624                  | 253                      | 28 242                                |
|        |                   | 07.07.2025 14:04:25.879           | 07.07.2025 14:04:34.648 | 0:00:08.768  | 185.226.55.58     | 443                   | 192.168.1.65             | 63459           | HTTPS               | TCP                 | SAPER        | -    | 38 998                  | 211                      | 26 992                                |
|        |                   | 07.07.2025 14:04:25.858           | 07.07.2025 14:04:34.646 | 0:00:08.788  | 185.226.53.36     | 443                   | 192.168.1.65             | 63458           | HTTPS               | TCP                 | SAPFR        | -    | 38 362                  | 201                      | 26 968                                |
| 6      |                   | 07.07.2025 14:04:25.833           | 07.07.2025 14:04:34.645 | 0:00:08.811  | 217.20.156.165    | 443                   | 192.168.1.65             | 63454           | HTTPS               | TCP                 | SAPER        | -    | 144 581                 | 559                      | 113 675                               |
|        | -                 |                                   |                         |              |                   |                       |                          |                 |                     |                     |              |      |                         |                          |                                       |
| ?      | Запи              | сей на странице: 50               | ✓ ≪ < 1 >               | Bcero 3 2    | 89 записей (65 ст | границ)               |                          |                 |                     |                     |              |      |                         |                          | Prod Version 0.1 Build 19             |

Всего обнаружено 3 289 сессий, удовлетворяющих условию поиска. При необходимости можно раскрыть каждую сессию для более детального изучения (см. Пример 1.)

### Пример 11. Необходимо определить самый медленный прикладной сервер за выделенный интервал времени в канале под мониторингом и оценить его негативное влияние на клиентов

#### Шаг 1. Выбираем интервал времени.

Шаг 2. Открываем виджет «Хосты по отклику (все протоколы и сервисы)»:

| Хосты по отклику (Все протоколы и сервисы) @                                                                                                    |                           |  |   |  |  |  |  |  |  |
|----------------------------------------------------------------------------------------------------|---------------------------|--|---|--|--|--|--|--|--|
| motd.ubuntu.com                                                                                                    |                           |  | _ |  |  |  |  |  |  |
| <ul> <li>84.10.15.253</li> <li>motd.ubuntu.com</li> <li>motd.ubuntu.com</li></ul> | тосс. из и полный 18,67 с |  |   |  |  |  |  |  |  |
| Показать все данные                                                                                                    |                           |  |   |  |  |  |  |  |  |

При необходимости можно предварительно выбрать конкретный сетевой сервис или протокол.

Из данных виджета видно, что самым «медленным» сервером был 34.254.182.186 (motd.ubuntu.com). Он имел максимальную задержку 18,67 секунды.

Шаг 3. Drill-down: кликаем на для детализации и оценки его негативного влияния на клиентские хосты:

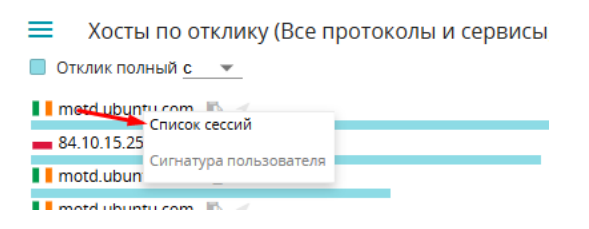

Шаг 4. Анализируем негативное влияние медленного сервера

| ~~~    | M   |                         | and the second second |                       |                      |            |                          |                      |                  |
|--------|-----|-------------------------|----------------------------------------------------------------------------------------------------|-----------------------|----------------------|------------|--------------------------|----------------------|------------------|
|        |     |                         |                                                                                                    |                       |                      |            |                          |                      |                  |
| 00     | Мед | пенные сессии хоста 34  | .254.182.186(motd.ubunt                                                                                                    | u.com)                |                      |            |                          |                      | C × -            |
| оля    |     |                         |                                                                                                    |                       |                      | = Протокол | /Сервис                  | Хост-пара            | 🥑 🔗 🛛 R:         |
|        |     | Время начала            | Время завершения                                                                                                    | Сервер                | Клиент               | Протокол   | Отклик полный 🔻<br>с 🛛 👻 | Отклик приложения, с | Задержка сети, с |
| вре    |     | 05.07.2025 01:03:16.838 | 05.07.2025 01:03:35.848                                                                                                    | 34.254.182.186:443    | 192.168.10.141:38754 | UBUNTUONE  | 18,67                    | 3,35                 | 15,32            |
|        | 目   | 05.07.2025 00:28:44.060 | 05.07.2025 00:29:09.464                                                                                                    | 34.254.182.186:443    | 192.168.10.108:33298 | UBUNTUONE  | 7,3                      | 0                    | 7,3              |
|        |     |                         |                                                                                                    |                       |                      |            |                          |                      |                  |
|        |     |                         |                                                                                                    |                       | ПОСТРАДАВШИЕ КЛ      | ИЕНТЫ"     |                          |                      |                  |
|        |     |                         |                                                                                                    |                       |                      |            |                          |                      |                  |
|        |     |                         |                                                                                                    |                       |                      |            |                          |                      |                  |
|        |     |                         |                                                                                                    |                       |                      |            |                          |                      |                  |
|        |     |                         |                                                                                                    |                       |                      |            |                          |                      |                  |
|        |     |                         |                                                                                                    |                       |                      |            |                          |                      |                  |
|        |     |                         |                                                                                                    |                       |                      |            |                          |                      |                  |
| :12:02 |     |                         |                                                                                                    |                       |                      |            |                          |                      |                  |
|        |     |                         |                                                                                                    |                       |                      |            |                          |                      |                  |
| ован   | Зап | исей на странице: 50 🔹  | <u> </u>                                                                                                    | Всего 2 записи (1 стр | раница)              |            |                          |                      |                  |
|        |     |                         |                                                                                                    |                       |                      |            |                          |                      |                  |
|        |     |                         | Экспорт                                                                                                    |                       |                      |            | 3                        | акрыть               |                  |
|        |     |                         |                                                                                                    |                       |                      |            |                          |                      |                  |
|        |     |                         |                                                                                                    |                       |                      | 0.7-       |                          |                      |                  |

Из этих данных видно, что было всего 2 сессии (2 строки в таблице). Среди «пострадавших» только 2 хостклиента. Для самой медленной сессии с откликом 18,67 секунды максимум задержки (15,32 секунды) пришлось на круговую задержку сети.

Анализ ТСР-флагов сессий

### Пример 12. Необходимо увидеть все сессии, которые содержали флаг PUSH в своём информационном обмене

Шаг 1. Выбираем интересующий нас интервал времени и опционально вводим IP адреса и/или логические порты интересующих нас эндпоинтов, и вводим в фильтре необходимые флаги:

| АВИСТА           | AP dashboard <sup>B</sup>                                                                                                    |                    |                            |                   |          |               | Просм          | отр сессий |                  |           |           |                | i72_72i q 💄    | Ms_R&j8 🔻       | 🌣 🌲 😌             | <b>() (</b> ) |
|------------------|----------------------------------------------------------------------------------------------------|--------------------|----------------------------|-------------------|----------|---------------|----------------|------------|------------------|-----------|-----------|----------------|----------------|-----------------|-------------------|---------------|
| Инте             | ерфейс (aqosta.DPI): 🏾 🖬                                                                                                    | 72_if0 1 Гбит      |                            |                   |          |               |                |            |                  |           |           |                |                |                 |                   |               |
| <mark>⊼</mark> ↔ | La Antonio de la Constante de la Constante de | <u>whater</u>      | - <del></del>              | <u>Mary Mary</u>  |          | ·····         | <del>~~~</del> | ^          | <del>4,,</del> A | was M. M. | Maraa     | <u>~~</u>      | -M-room        | <u> Handhar</u> | Lever worker,     | +<br>         |
| × • •            | 07.07 10:10:00 07.07 10                                                                                                    | 10:15:00 07.       | 07 10:20:00                | 07.07 10:25:00    | 07.07 10 | 1:30:00 07.0  | 7 10:35:00     | 07.0       | 7 10:40:00       | 07.07 10  | 45:00     | 07.07 10:50:00 | 07.07 10:55:00 | 07.07 11:00:00  | 07.07 11:05       | 1:00          |
| 3 07 1           | июля 10:07:56 - 11:07:56 (1ч 0                                                                                                    | IM Oc) 🚱           |                            |                   |          |               |                |            |                  |           |           |                |                | CIR: R)         | K 60.0 M6/c TX 40 | 0.0 M6/c      |
| Сп               | исок IP сессий за выбј                                                                                                    | ранный период      |                            | Прот              | окол/Сер | о Сервер      |                |            |                  | Порт      |           | 🛃 Клиент       |                | • Порт          |                   |               |
|                  | Время начала                                                                                                    | Время заверше      | Расширенный фі             | ильтр             |          |               | _              |            |                  |           |           |                | ×<br>нарное ко | п-во пакетов    | Суммарный payload |               |
|                  | 07.07.2025 11:07:55.979 07.07.2025 11                                                                                                    |                    |                            |                   |          |               | &              |            |                  |           |           |                |                | 3               |                   |               |
| 6 🔳              | 07.07.2025 11:07:55.949                                                                                                    | 07.07.2025 11      | Название поля<br>ТСР флаги |                   |          |               |                |            |                  |           |           |                |                | 138             |                   |               |
| . 8              | 07.07.2025 11:07:55.949                                                                                                    | 07.07.2025 11      |                            |                   |          |               |                |            |                  |           |           | ] - [] 0       |                |                 | 6                 |               |
|                  | 07.07.2025 11:07:55.909                                                                                                    | 07.07.2025 11      |                            | Отм               | енить    |               |                |            |                  |           | Трименить |                |                |                 | 36                |               |
|                  | 07.07.2025 11:07:55.804                                                                                                    | 07.07.2025 11      |                            |                   |          |               |                |            |                  |           |           |                |                |                 | 109 141           |               |
|                  | 07.07.2025 11:07:55.607                                                                                                    | 07.07.2025 11:07:5 | 55.664 0:00:00.57          | 85.198.76.99      | 443      | 192.168.1.11  | 50635          | HTTPS      | TCP              | SAP       |           | 85 181         | 122            |                 | 78 317            |               |
|                  | 07.07.2025 11:07:55.580                                                                                                    | 07.07.2025 11:07:5 | 55.580 0:00:00.0           | 94.100.180.59     | 443      | 192.168.1.126 | 57008          | SSL        | TCP              | APFR      | 100       | 299            | 4              |                 | 43                |               |
|                  | 07.07.2025 11:07:55.577                                                                                                    | 07.07.2025 11:07:5 | 55.798 0:00:00.221         | 37.230.196.120    | 443      | 192.168.1.27  | 50489          | HTTPS      | TCP              | SAP       |           | 139 348        | 455            |                 | 114 058           |               |
|                  | 07.07.2025 11:07:55.574                                                                                                    | 07.07.2025 11:07:5 | 55.582 0:00:00.7           | 94.100.180.59     | 443      | 192.168.1.126 | 57008          | HTTPS      | TCP              | APFR      | -         | 10 080         | 153            |                 | 1 134             |               |
|                  | 07.07.2025 11:07:55.446                                                                                                    | 07.07.2025 11:07:5 | 55.487 0:00:00.40          | 185.26.182.112    | 443      | 192.168.1.95  | 64152          | HTTPS      | TCP              | A         |           | 3 000          | 50             |                 | 300               |               |
|                  | 07.07.2025 11:07:55.430                                                                                                    | 07.07.2025 11:07:5 | 55.430 0:00:00.0           | 178.18.215.7      | 80       | 185.218.86.12 | 1056           | HTTP       | TCP              | SA        | -         | 740            | 10             |                 | 0                 |               |
|                  | 07.07.2025 11:07:55.430                                                                                                    | 07.07.2025 11:07:5 | 55.430 0:00:00.0           | 178.18.215.7      | 80       | 185.218.86.12 | 1056           | HTTP       | TCP              | SA        | 50        | 78             | 1              |                 | 0                 |               |
|                  | 07.07.2025 11:07:55.430                                                                                                    | 07.07.2025 11:07:5 | 55.443 0:00:00.13          | 192.168.1.146     | 22       | 192.168.1.143 | 57677          | SSH        | TCP              | SAPFR     | -         | 10 038         | 138            |                 | 894               |               |
| -                |                                                                                                    |                    |                            | 100.000           |          |               |                |            |                  |           |           |                |                |                 | -                 |               |
| 3ar              | писеи на странице: 50                                                                                                    | <u>▼</u> ≪ < 1     | > BCELO                    | тоо доо записеи ( | 3 692 CT | заницы)       |                |            |                  |           |           |                |                |                 | Prod Vers         | ion 0.1 Build |

Шаг 2. Система выводит список сессий, которые содержат только TCP-флаги «Р»:

| АВИ      | СТАР                                                                                                    | dashboard <sup>β</sup>       |                         |              |                                            |                 |               | Просмо          | тр сессий           |                     |           |         | i72_                  | 72i Q, 💄 Ms_R&j8 👻       | 🌣 🌲 😊          | Ф Э                 |  |
|----------|----------------------------------------------------------------------------------------------------|------------------------------|-------------------------|--------------|--------------------------------------------|-----------------|---------------|-----------------|---------------------|---------------------|-----------|---------|-----------------------|--------------------------|----------------|---------------------|--|
|          | Интерф                                                                                                    | ейс (aqosta.DPI): 🍨 i7       | 2_if0 1 Гбит            |              |                                            |                 |               |                 |                     |                     |           |         |                       |                          |                |                     |  |
| يم<br>ا  | ↔<br><u>₩</u>                                                                                                    | hannan d                     | whomen and              | d            | havvv                                      |                 |               |                 |                     |                     |           |         |                       | €                        |                |                     |  |
| <b>•</b> | 🛓 ar ar 16 10.00 ar ar ar 16 25.00 ar ar ar 16 25.00 ar ar ar 16 25.00 ar ar ar 16 25.00 ar ar 16 25.00 ar ar ar 16 25.00 ar ar 16 25.00 ar ar ar 16 25.00 ar ar ar 16 25.00 ar ar ar 16 25.00 ar ar ar 16 25.00 ar ar ar ar ar ar ar ar ar ar ar ar ar |                              |                         |              |                                            |                 |               |                 |                     |                     |           |         |                       |                          |                |                     |  |
| æ        | 07 июл                                                                                                    | R 10:07:56 - 11:07:56 (14 0) | M Oc) ©                 |              |                                            |                 |               |                 |                     |                     |           |         |                       | CIR: R)                  | ( 60.0 M6/c TX | 40.0 M6/c           |  |
|          | Список IP сессий за выбранный период<br>Все сессии 🗸 💿                                                                                                    |                              |                         |              | ГротоколіСер Сервер Ф:Порт В Сервер Клиент |                 |               |                 |                     |                     | Клиент    | @ :Порт |                       | •                        |                |                     |  |
|          |                                                                                                    | Время начала                 | Время завершения        | Длительность | Сервер                                     | Порт<br>сервера | Клиент        | Порт<br>клиента | Протокол/<br>Сервис | Трансп.<br>протокол | Флаги ТСР | VLAN    | Суммарное кол-во байт | Суммарное кол-во пакетов | Суммарный раую | ad                  |  |
|          |                                                                                                    | 07.07.2025 10:55:12.1        | 07.07.2025 10:55:12.1   | 0:00:00.0    | 178.18.215.7                               | 80              | 92.118.39.237 | 8875            | HTTP                | TCP                 | Р         | -       | 3 585                 | 15                       | 2 775          |                     |  |
| -6       |                                                                                                    | 07.07.2025 10:40:41.489      | 07.07.2025 10:40:41.489 | 0:00:00.0    | 178.18.215.7                               | 80              | 92.118.39.237 | 21783           | HTTP                | TCP                 | Р         | -       | 3 585                 | 15                       | 2 775          |                     |  |
|          |                                                                                                    | 07.07.2025 10:26:16.506      | 07.07.2025 10:26:16.506 | 0:00:00.0    | 178.18.215.7                               | 80              | 92.118.39.237 | 18626           | HTTP                | TCP                 | Р         | -       | 616                   | 7                        | 238            |                     |  |
| •        |                                                                                                    | 07.07.2025 10:14:52.979      | 07.07.2025 10:14:52.979 | 0:00:00.0    | 178.18.215.7                               | 80              | 92.118.39.237 | 5722            | HTTP                | TCP                 | P         | -       | 1 672                 | 19                       | 646            |                     |  |
|          |                                                                                                    |                              |                         |              |                                            |                 |               |                 |                     |                     |           |         |                       |                          |                |                     |  |
| ()<br>() | Запис                                                                                                    | ей на странице: <u>50</u>    | <u>•</u> «< 1 >         | Bcero 4 sar  | иси (1 страница)                           |                 |               |                 |                     |                     |           |         |                       |                          | Prod V         | ersion 0.1 Build 19 |  |

# Пример 13. Быстро увидеть распределение сессий по статусам завершения в канале под мониторингом, по группе сервисов «Почта»

#### Шаг 1. Выбираем интервал времени.

Шаг 2. Выбираем группу сервисов «Почта». В неё входят все почтовые протоколы и сервисы, которые увидела система за интервал.

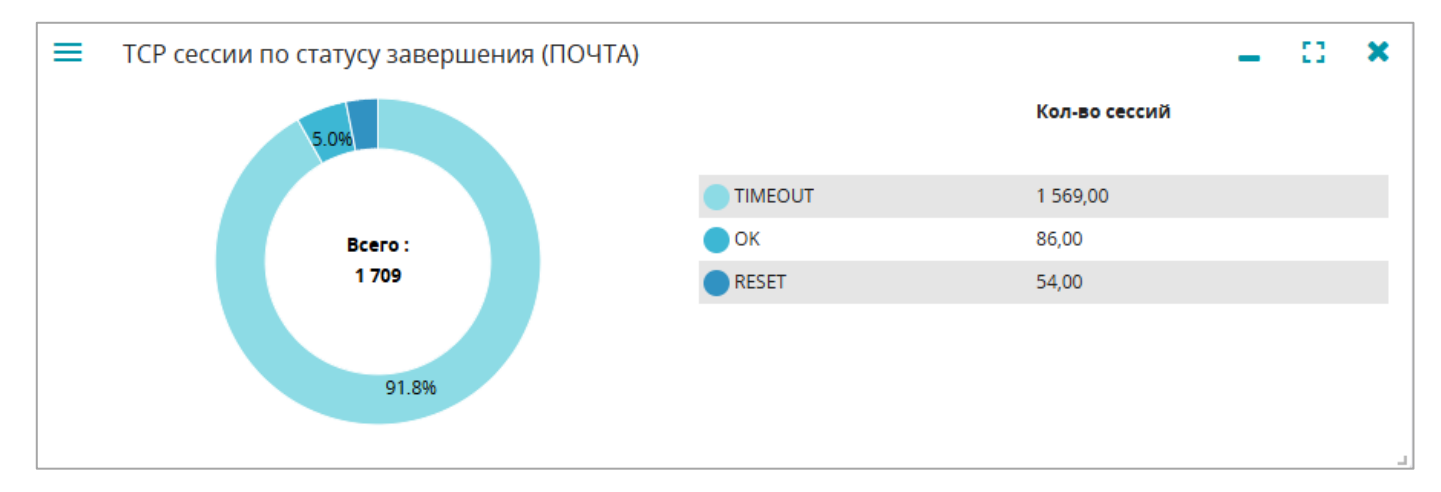

Шаг 3. Смотрим данные на виджете «ТСР сессии по статусу завершения»:

### Пример 14. Задача: узнать, появлялись ли отклики «4xx» HTTP-серверов в информационных потоках

Шаг 1. Выбираем интервал времени.

Шаг 2. Открываем виджет «Коды откликов HTTP»:

| ≡ | Коды откликов | HTTP               |         |                     | - | 53 | × |
|---|---------------|--------------------|---------|---------------------|---|----|---|
|   |               |                    |         | Кол-во сессий       |   |    |   |
|   |               |                    | 2**     | 25,00               |   |    |   |
|   |               | Bcero :            | 4**     | 1,00                |   |    |   |
|   |               | <b>26</b><br>96.2% | 2.click | Показать все данные |   |    |   |

Шаг 3. Drill-down: смотрим детализацию по обнаруженным сессиям:

|          | Коды отклика НТТР               |                               |                   |           |                      | 🖸 🛛 🗙 | 07.0  |
|----------|---------------------------------|-------------------------------|-------------------|-----------|----------------------|-------|-------|
| 25:36 (; |                                 |                               | - Протокол/Сервис | Хост-пара | 4** (Client Error) 👻 |       | R: RX |
|          | Сервер                          | Клиент                        | Код отклика       | Метод     | Протокол             |       |       |
|          | 178.18.232.193:80               | 192.168.10.180:38836          | 403 Forbidden     | GET       | HTTP                 |       | 12    |
|          |                                 |                               |                   |           |                      |       | 3     |
|          |                                 |                               |                   |           |                      |       | 20    |
|          |                                 |                               |                   |           |                      |       |       |
|          |                                 |                               |                   |           |                      |       |       |
|          |                                 |                               |                   |           |                      |       | )     |
| 10.6%    |                                 |                               |                   |           |                      |       |       |
|          |                                 |                               |                   |           |                      |       | 13    |
|          |                                 |                               |                   |           |                      |       | 5     |
| іков Н   |                                 |                               |                   |           |                      |       |       |
|          |                                 |                               |                   |           |                      |       |       |
|          | Записей на странице: 50 💌 « < 1 | > Всего 1 запись (1 страница) |                   |           |                      |       |       |
|          | Экспорт                         |                               |                   | Закрыть   |                      |       |       |
|          | 96.2%                           |                               |                   |           |                      |       |       |

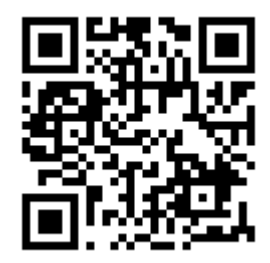

перейти на страницу aVistar/V по QR-коду

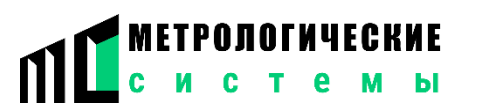

- © ООО «Метрологические системы»
- 🌐 www.mesys.ru
  - getmail@mesys.ru

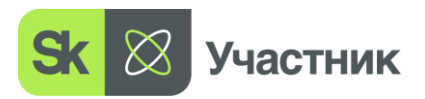

rev. 2.18 (Q2'25)